# Visma e-Accounting

Visma eAccounting is boekhouden voor ondernemers; onderdeel van het softwareaanbod voor financieel beheer van de Visma Group. Het bedrijf levert software voor het mkb, de grootzakelijke en de (semi)publieke sector. Door gebruik te maken van deze koppeling bespaar je zowel tijd als geld. Fouten die ontstaan door het handmatig toevoegen van gegevens zijn voorgoed verleden tijd. Deze koppeling is inbegrepen in je CRM pakket.

## A. Koppeling tot stand brengen

Controleer of je het recht aan hebt staan om een koppeling te mogen maken met eAccounting.

| Rechten                 |     |                             | Instellingen                |
|-------------------------|-----|-----------------------------|-----------------------------|
| Rol                     | 1 + | KvK koppeling               | Gegevens importeren         |
| administrators          | •   | KvK koppeling updateservice |                             |
|                         |     | Telefonie                   | V Persooningke misteningen  |
| the administrators      |     | Webformulieren              | 1 🔘 Applicatie instellingen |
| Rechten                 |     | Koppelingen - Financieel    |                             |
| activiteiten            | >   | Digitale Factuur            |                             |
| applicatie instellingen | 3 > | eAccounting                 |                             |
| keuzelijsten            | >   | e-Boekhouden                | Autorisatie                 |
| overige                 | >   | Exact Online                | Gebruikers                  |
| rapporten               | >   | MoneyBird                   | Rechten 2                   |
| relaties                | >   | SnelStart                   | Toegangsinstellingen        |
| wachtrijen              | >   | TwinField                   | Logboek                     |

| Stap 1 | Ga naar Applicatie instellingen                                                                   |
|--------|---------------------------------------------------------------------------------------------------|
| Stap 2 | Klik op <b>Rechten</b>                                                                            |
| Stap 3 | Kies nu voor applicatie instellingen                                                              |
| Stap 4 | Controleer of het blokje voor <b>eAccounting</b> groen is of maak deze groen door erop te klikken |

Activeer nu de koppeling. Cijfers corresponderen met de schermafdruk.

| Stap 1 | Ga naar <b>Koppelingen</b> |
|--------|----------------------------|
| Stap 2 | Kies nu voor <b>VISMA</b>  |

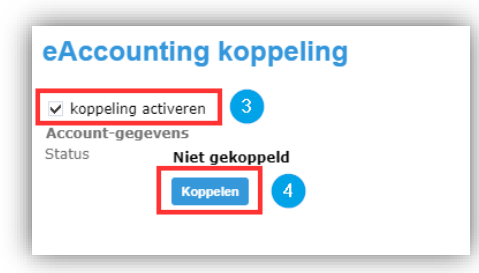

|                                                                                               |                                                                     |                                                                                            |                                                                                                    | Bersooplijke installingen   |
|-----------------------------------------------------------------------------------------------|---------------------------------------------------------------------|--------------------------------------------------------------------------------------------|----------------------------------------------------------------------------------------------------|-----------------------------|
| twitter                                                                                       | bitly 🍋                                                             | DigitaleFactuur                                                                            | 💊 VISMA                                                                                                    | CO Personnijke instellingen |
| ¥. 1                                                                                          | a). I                                                               |                                                                                            |                                                                                                    | Applicatie instellingen     |
| lwitter                                                                                       | Bit.ly                                                              | DigitaleFactuur                                                                            | eAccounting                                                                                                    | 🕜 Koppelingen 🚺             |
| Integratie met Twitter om<br>berichten overzichten te creëren<br>en om berichten te versturen | Integratie met bitly voor het<br>verkorten van URL's                | Koppeling met Digitale factuur<br>voor het synchroniseren van<br>debiteuren en crediteuren | Koppeling met Visma e-Accounting<br>voor het synchroniseren van<br>relaties, het boeken van facturen<br>en verwerken van betalingen |                             |
| e-Boekhouden.nl                                                                               | = Exact Online                                                      | 💐 MoneyBird                                                                                | <b>≰</b> snel <b>start</b>                                                                                                    |                             |
| e-Boekhouden                                                                                  | Exact Online                                                        | MoneyBird                                                                                  | SnelStart                                                                                                    |                             |
| Koppeling met e-Boekhouden voor<br>het synchroniseren van relaties.                           | Koppeling met Exact Online voor<br>het synchroniseren van relaties. | Koppeling met Moneybird voor het                                                           | Koppeling met Snelstart voor het                                                                                                    |                             |

| Stap 3 | Zet een vinkje voor <b>koppeling activeren.</b> |
|--------|-------------------------------------------------|
| Stap 4 | Klik op <b>Koppelen</b> .                       |

*Let op:* Log nu in bij eAccounting. Geef PerfectView vervolgens alle toegang om de koppeling zo goed mogelijk te laten functioneren.

|              | Visma Online         |
|--------------|----------------------|
| Log in       | Wachtwoord vergeten? |
|              |                      |
| E-mailadres: | Voer e-mailadres in  |
| Wachtwoord:  | Voer wachtwoord in   |
|              | Log in               |
|              | VISMA                |

|     | Violitia Offinite                                             |
|-----|---------------------------------------------------------------|
| Per | fectView is requesting your permission                        |
| Unc | heck the permissions you do not wish to grant.                |
| Арр | lication Access                                               |
| •   | Offline access<br>Required to get refresh token               |
|     | eAccounting API<br>Required to get access to eAccounting API  |
| •   | eAccounting sales<br>Full access to sales resources           |
|     | eAccounting purchase<br>Full access to purchase resources     |
| •   | eAccounting accounting<br>Full access to accounting resources |
|     | Yes, Allow No, Do Not Allow                                   |

Na succesvol koppelen ziet je scherm er zo uit:

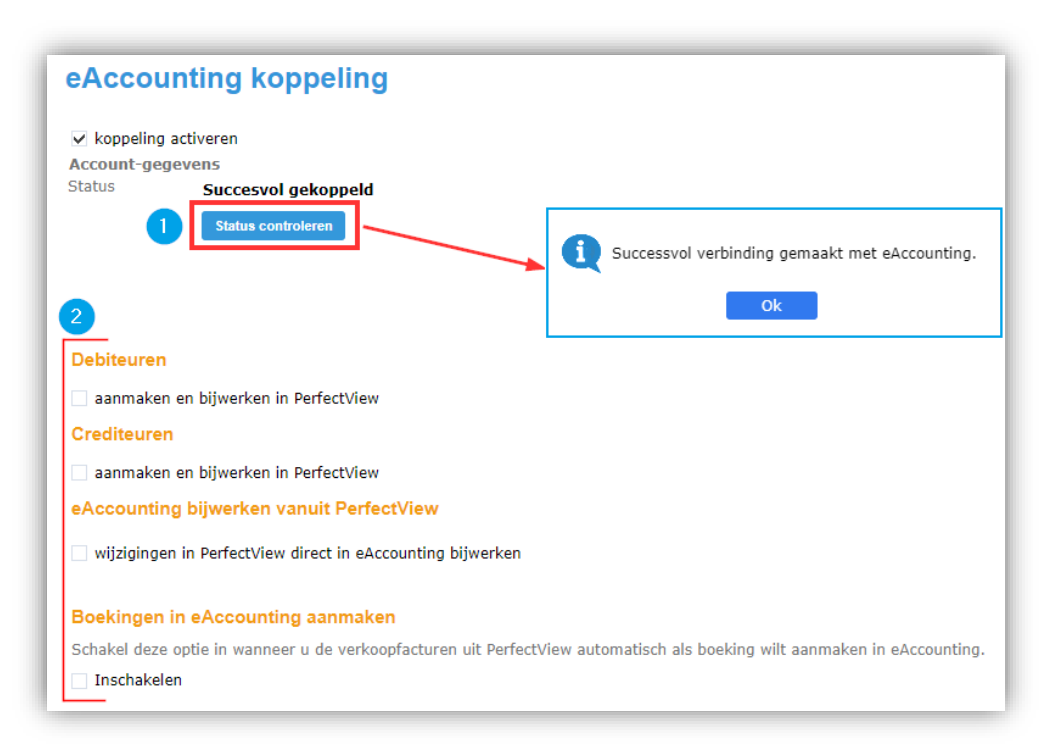

| 1 | Test de koppeling door te klikken op Status controleren.                           |
|---|------------------------------------------------------------------------------------|
| 2 | Deze opties worden nu beschikbaar en worden in de volgende hoofdstukken uitgelegd. |

## **B.** Synchronisatie relaties

Na succesvolle controle van de inloggegevens zullen onderstaande opties beschikbaar komen.

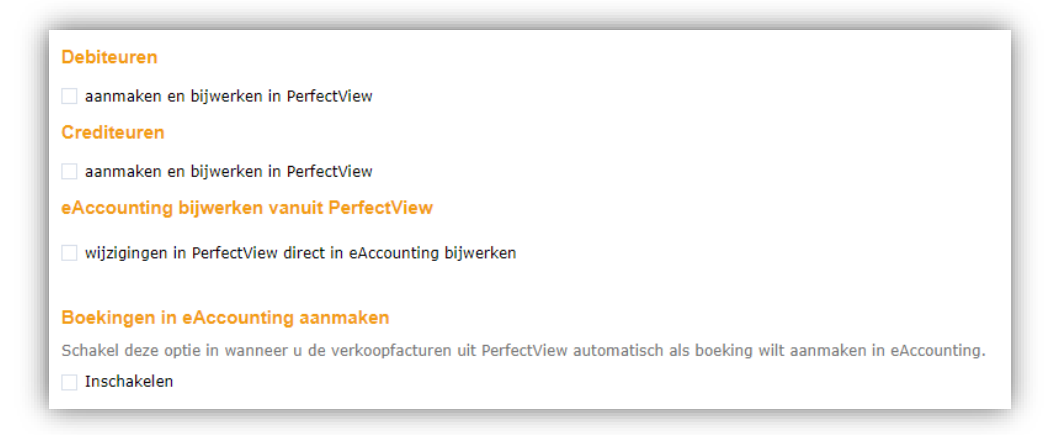

- Je kunt er voor kiezen om gegevens vanuit eAccounting naar PerfectView te synchroniseren of gegevens van PerfectView naar eAccounting te synchroniseren.

- We adviseren om van PerfectView naar eAccounting te synchroniseren aangezien je normaal gesproken je relaties beheert in PerfectView en niet in eAccounting. De synchronisatie van eAccounting naar PerfectView kan zinvol zijn om eenmalig alle relaties van eAccounting in PerfectView te laden.

- Als je beide opties aan hebt staan dan zal PerfectView altijd leidend zijn en dus ook altijd "winnen".

| eAccounting kop                                                                  | peling                                                                                     |
|----------------------------------------------------------------------------------|--------------------------------------------------------------------------------------------|
| Debiteuren 🚹                                                                     |                                                                                            |
| ✓ aanmaken en bijwerken in Pe                                                    | erfectView                                                                                 |
| De organisaties die aangemaakt                                                   | t worden vanuit eAccounting in PerfectView, worden een                                     |
| klant                                                                            | •                                                                                          |
| De personen die aangemaakt w                                                     | orden vanuit eAccounting in PerfectView, worden een                                        |
| particuliere klant                                                               | •                                                                                          |
| Crediteuren 2                                                                    |                                                                                            |
| ✓ aanmaken en bijwerken in Pe                                                    | erfectView                                                                                 |
| De crediteuren die aangemaakt                                                    | worden vanuit eAccounting in PerfectView, worden een                                       |
| leverancier                                                                      | •                                                                                          |
| Welke relatiebeheerder moet ge                                                   | koppeld worden aan geïmporteerde relaties?                                                 |
| Vaandrager, (Floris)                                                             | <b>▼</b>                                                                                   |
| Let op!<br>Bij gelijktijdige wijziging van de<br>wijzigingen gemaakt in PerfectV | zelfde relatie in zowel PerfectView als eAccounting zullen de                              |
| Selecteer bier de manier waare                                                   | nde poom van een persoon in eAssounting meet worden weergegeven                            |
| Volledige naam met voorletters                                                   | s en achtervoedsels                                                                        |
|                                                                                  |                                                                                            |
| Boekingen in eAccounting                                                         | aanmaken                                                                                   |
| Schakel deze optie in wanneer u                                                  | u de verkoopfacturen uit PerfectView automatisch als boeking wilt aanmaken in eAccounting. |
| Inschakelen                                                                      |                                                                                            |
| Koppelen                                                                         |                                                                                            |
| laatste import uitgevoerd op 16<br>volgende import op 16-05-2019                 | -05-2019 08:11 4<br>) 12:11                                                                |
| het bijwerken vanuit eAccountin                                                  | ıg naar PerfectView uitvoeren om de 4 uur                                                  |
| Koppeling uitvoeren                                                              |                                                                                            |
| Koppening unvoeren                                                               |                                                                                            |

Cijfers corresponderen met het stappenplan op de volgende bladzijde.

| 1 Debiteuren  | <ul> <li>Alle relaties in eAccounting die debiteur zijn zullen in PerfectView worden aangemaakt als het relatietype dat je hieronder aangeeft.</li> <li>Wij adviseren het relatietype op (particuliere) klant te zetten, aangezien facturen normaliter niet naar een suspect / prospect worden gestuurd.</li> <li>Indien je later in PerfectView het relatietype wil kiezen dan kies je voor Te beoordelen.</li> <li>In PerfectView wordt het veld Debiteurnummer gevuld met het nummer van eAccounting.</li> </ul> |
|---------------|----------------------------------------------------------------------------------------------------|
|               | Onderaan is te kiezen welke relatiebeheerder gekoppeld moet worden                                                                                                    |
| 2 Crediteuren | • Alle relaties in eAccounting die crediteur zijn zullen in PerfectView worden aangemaakt als het relatietype dat je hieronder aangeeft.                                                                                                    |

|             | • Indien je later in PerfectView het relatietype wil kiezen dan kies je voor Te      |
|-------------|--------------------------------------------------------------------------------------|
|             | beoordelen.                                                                          |
|             | • In PerfectView wordt het veld <b>Crediteurnummer</b> gevuld met het nummer van     |
|             | eAccounting.                                                                         |
|             | Onderaan is te kiezen welke relatiebeheerder gekoppeld moet worden                   |
|             | • Alle relaties in PerfectView waarbij het veld <b>Debiteurnummer</b> of             |
|             | <b>Crediteurnummer</b> is gevuld zullen worden gesynchroniseerd naar eAccounting.    |
| 3 bijwerken | • Indien personen worden geëxporteerd, kan hier ook gekozen worden hoe de            |
|             | naam in eAccounting moeten worden weergegeven.                                       |
|             | • De synchronisatie van eAccounting naar PerfectView loopt standaard elke vier uur   |
|             | maar de interval kan desgewenst aangepast worden.                                    |
| 4 Koppelen  | • De synchronisatie kan geforceerd gestart worden door op <b>Koppeling uitvoeren</b> |
|             | te klikken.                                                                          |

## C. Boekingen in eAccounting aanmaken

Verkoopfacturen die in PerfectView worden aangemaakt en verstuurd, kunnen als boeking in eAccounting worden aangemaakt. De in PerfectView gedefinieerde BTW codes moeten aan de juiste BTW codes en grootboekrekeningen van eAccounting worden gekoppeld. Welke BTW codes gekoppeld moeten worden is afhankelijk van het land van het bezoekadres van uw eigen organisatie.

In onderstaand voorbeeld is Nederland het land waar de eigen organisatie gevestigd is.

| Boekingen in eAccounting aanmaken    |                                     |  |
|--------------------------------------|-------------------------------------|--|
| Schakel deze optie in wanneer u de v | erkoopfacturen uit PerfectView auto |  |
| ✓ Inschakelen                        |                                     |  |
| BTW-codes                            |                                     |  |
| Verkoop - NL - 0%                    | 9, BTW VERKOOP 0%                   |  |
| Verkoop - NL - 6%                    | 2, BTW VERKOOP, LAAG TARIEI -       |  |
| Verkoop - NL - 9%                    | 2, BTW VERKOOP, LAAG TARIEI -       |  |
| Verkoop - NL - 21%                   | 1, BTW VERKOOP, HOOG TARIE -        |  |
| Verkoop - NL - BTW verlegd           | A, BTW VERKOOP, VERLEGD -           |  |
| Verkoop - NL - BTW vrijgesteld       | 9, BTW VERKOOP 0%                   |  |
| Verkoop - NL - Dienst binnen EU      | M, BTW DIENSTEN BINNEN EU -         |  |
| Verkoop - NL - Product binnen EU     | N, BTW LEVERINGEN BINNEN E -        |  |
| Verkoop - NL - Product buiten EU     | E, BTW EXPORT BUITEN EU 🔹           |  |
|                                      |                                     |  |
| Grootboekrekeningen                  |                                     |  |
| Verkoop - NL - 0%                    | 8125, Omzet btw-vrij 🔹 👻            |  |
| Verkoop - NL - 6%                    | 8105, Omzet laag 🔹 👻                |  |
| Verkoop - NL - 9%                    | 8105, Omzet laag 🔹 👻                |  |
| Verkoop - NL - 21%                   | 8100, Omzet hoog 🔹                  |  |
| Verkoop - NL - BTW verlegd           | 8120, OMZET BTW VERLEGD 🔹           |  |
| Verkoop - NL - BTW vrijgesteld       | 8125, Omzet btw-vrij 🔹 👻            |  |
| Verkoop - NL - Dienst binnen EU      | 8150, OMZET DIENSTEN BINNE          |  |
| Verkoop - NL - Product binnen EU     | 8135, OMZET LEVERINGEN BIN -        |  |
| Verkoop - NL - Product buiten EU     | 8155, Omzet export buiten EU 👻      |  |

Als de instellingen correct zijn en in de factuur worden factuurregels aangemaakt met daarin de gekoppelde BTW codes, dan zal de factuur als boeking worden aangemaakt, als de factuur een factuurnummer en de status **Verstuurd** heeft zoals te zien in schermafdruk 1 hieronder. Als de verkoopfactuur activiteit geopend wordt die **Geboekt** is in eAccounting, wordt dat getoond als in de schermafdruk hieronder.

| Verkoopfactuu<br>2 Herenfietsen en en d                                                    | lr<br>famesfiets                                                                    | Disperse in<br>Salari<br>Salari<br>Salari | -            | territoria<br>Territoria | Verkoopfactuur geboekt in boekhouding     Verkoopfactuur wijzigt, zai deze niet opnieuw verstuurd worden naar uw boekhoudprogramma.     Eventueel kunt u de boeking in uw boekhoudprogramma handmatig wijzigen. | 8   |
|--------------------------------------------------------------------------------------------|-------------------------------------------------------------------------------------|-------------------------------------------|--------------|--------------------------|----------------------------------------------------------------------------------------------------|-----|
| Carevana Bi                                                                                | anen Gekonnelde                                                                     |                                           | off trail    | 11111                    | Verkoopfactuur Crediteren Word document Acties • ^ ~                                                                                                    |     |
| Type factuur<br>Datum 4 - 4 -2<br>Onderwerp 2 Heere<br>Referentie R4/201<br>Status verstuu | v<br>2017 v<br>fietsen en ean damesfiets<br><u>6-07/00002 / um bestelling</u><br>rd | Numme<br>Vervald<br>d.d. 3 april 2017     | atum 4 - 5 - | 2017 -                   | Gegevens Bijlagen [1] Gekoppelde activiteiten Audit trail                                                                                                    |     |
| Factuurregels<br>1e herinnering maken                                                      |                                                                                     |                                           |              |                          | Type factuur • Nummer 201700002                                                                                                    |     |
| Aantal O                                                                                   | mschrijving Inkoo                                                                   | p Verkoop                                 | Totaal       | BTW                      | Datum 4 - 4 - 2017 - Vervaldatum 4 - 5 - 2017 -                                                                                                    |     |
| 2 st. H                                                                                    | erenfiets                                                                           |                                           |              |                          | Onderwerp 2 Herenfietsen en een damesfiets                                                                                                    |     |
|                                                                                            |                                                                                     | € 749,00                                  | € 1.490,00   | 21%                      | Referentie RA/2016-07/00002 / uw bestelling d.d. 3 april 2017                                                                                                    |     |
| 1 st. D                                                                                    | amesfiets                                                                           | 6 770 00                                  | 6 730 00     | 24.8                     | Status geboekt -                                                                                                    |     |
| 1 st. A                                                                                    | flever- en montagekosten                                                            | € 729,00                                  | € 75,00      | 676                      | Factuurregels                                                                                                    |     |
|                                                                                            |                                                                                     | Kerting                                   | 0.00%        |                          |                                                                                                    | - 1 |
|                                                                                            |                                                                                     | Subtotaal                                 | ¢ 2.302,00   |                          |                                                                                                    |     |
|                                                                                            | 6%                                                                                  | BTW over € 75,00                          | € 4,50       |                          | Aantal Omschrijving Inkoop Verkoop Totaal BTW                                                                                                    |     |
|                                                                                            | 21% BT                                                                              | W over € 2.227,00                         | € 467,67     |                          | 2 st. Hereofiets                                                                                                    |     |
|                                                                                            |                                                                                     | Totaal                                    | C 2.774,17   |                          | € 749,00 € 1.498,00 21%                                                                                                    |     |
| L                                                                                          |                                                                                     |                                           |              |                          | 1 cP Damasfiels                                                                                                    |     |

Als de factuur is geboekt, dan verschijnt in het logboek:

| Wijzigingen vanuit PerfectView I<br>Laatst uitgevoerd op 10-10-2017 15:25 |           |                     |  |  |  |
|---------------------------------------------------------------------------|-----------|---------------------|--|--|--|
| Naam                                                                      | Sleutel   | Ultgevoerd op       |  |  |  |
|                                                                           | 201700003 | 10-10-2017 15:25:32 |  |  |  |

#### In eAccounting is de factuur terug te vinden als verkoopboeking

Tevens is de verstuurde factuur als document gekoppeld aan de boeking. Het document betreft de factuur die per e-mail verzonden is vanuit PerfectView. Is de factuur niet per-e-mail verstuurd, maar op andere wijze en er zijn meerdere bijlagen gekoppeld aan de verkoopfactuur activiteit, dan zal op het moment van het wijzigen van de status in **Verstuurd**, de vraag verschijnen welke bijlage dan de factuur is die als gekoppeld document moet verschijnen in eAccounting.

### D. Openstaande saldi

Betalingen verwerken

Deze optie is alleen zichtbaar indien ook de koppeling van verkoopfacturen ingeschakeld is. Door deze optie in te schakelen krijgt een geboekte verkoopfactuur in PerfectView de status **Betaald** op het moment dat de openstaande post in eAccounting volledig is afgeboekt (al dan niet gedeeltelijk als betaling, korting, betalingsverschil en/of koersverschil). Eens per 24 uur worden de betalingen verwerkt in PerfectView.

## E. Gekoppelde velden debiteur

| Veld in PerfectView indien Organisatie                                 | Veld in eAccounting         |
|------------------------------------------------------------------------|-----------------------------|
| Financieel – Administratie - Debiteurnummer                            | [1] Algemeen – Deb.nr.      |
| Gegevens - Organisatienaam                                             | [2] Algemeen – Debiteurnaam |
| Communicatie – Bezoek - Straat + Huisnummer<br>+ Huisnummer toevoeging | [3] Afleveradres – Adres    |
| Communicatie – Bezoek - Postcode                                       | [4] Afleveradres – Postcode |
| Communicatie – Bezoek - Plaats                                         | [5] Afleveradres – Plaats   |
| Communicatie – Post - Straat + Huisnummer +<br>Huisnummer toevoeging   | [6] Algemeen – Adres        |
| Communicatie – Post - Postcode                                         | [7] Algemeen – Postcode     |
| Communicatie – Post - Plaats                                           | [8] Algemeen – Plaats       |
| Overige – KvK nummer                                                   | [9] Algemeen – KvK-nummer   |
| Financieel - Administratie – BTW nummer                                | [10] Algemeen – BTW-nr.     |
| Communicatie - Telefoonnummer                                          | [11] Algemeen – Telefoon    |
| Communicatie – Algemeen e-mailadres                                    | [12] Algemeen – E-mail      |
| Communicatie – Website                                                 | [13] Algemeen – Website     |

cijfers corresponderen met de schermafdruk op de volgende bladzijde.

cijfers corresponderen met de schermafdruk op de volgende bladzijde.

| Veld in PerfectView indien Persoon                                                  | Veld in eAccounting         |  |
|-------------------------------------------------------------------------------------|-----------------------------|--|
| Financieel – Administratie - Debiteurnummer                                         | [1] Algemeen – Deb.nr.      |  |
| Gegevens – Achternaam (afhankelijk van instelling wordt de volledige naam gebruikt) | [2] Algemeen – Debiteurnaam |  |
| Privé adres – Straat + Huisnummer +<br>Huisnummer toevoeging                        | [6] Algemeen – Adres        |  |
| Privé adres - Postcode                                                              | [7] Algemeen – Postcode     |  |
| Privé adres - Plaats                                                                | [8] Algemeen – Plaats       |  |
| Afwijkend adres – Straat + Huisnummer +<br>Huisnummer toevoeging                    | [3] Afleveradres – Adres    |  |
| Afwijkend adres - Postcode                                                          | [4] Afleveradres – Postcode |  |
| Afwijkend adres - Plaats                                                            | [5] Afleveradres – Plaats   |  |
| Privé communicatie - Telefoonnummer                                                 | [11] Algemeen – Telefoon    |  |
| Privé communicatie – E-mail                                                         | [12] Algemeen – E-mail      |  |
| Privé communicatie – Website                                                        | [13] Algemeen – Website     |  |
| Privé communicatie – Mobiele telefoon                                               | [14] Algemeen – Mobiel      |  |

| Algemeen                 |                  | Referentie          |                        |
|--------------------------|------------------|---------------------|------------------------|
| ✓ Ingeschakeld           |                  | Naam                |                        |
| *Deb.nr.                 | 1 2              | E-mail              |                        |
| *Debiteurnaam            | 2                | Telefoon            |                        |
| *Debiteurtype            | •                | Mobiel              |                        |
| KvK-nummer               | 9                |                     |                        |
| Adres                    | 6                | Levering            |                        |
|                          |                  |                     |                        |
| *Postcode                | 7                | Leveringsvoorwaarde | (Niets gekozen) EQ     |
| *Plaats                  | 8                | Verzendmethode      | (Niets gekozen)        |
| Land                     | Nederland $\vee$ |                     |                        |
| Taal van verkoopdocument | Nederlands 🗸     |                     |                        |
| Btw-nr.                  | 10               | Afleveradres        |                        |
| Telefoon                 | <u>1</u>         | Naam                |                        |
| Mobiel                   | 14               | Adres 3             |                        |
| E-mail                   | 12               |                     |                        |
| Stuur co naar            | • • • •          | Postcode 4          |                        |
| Website                  | 13               | Plaats              |                        |
| Notities                 |                  | Land                | Nederland $\checkmark$ |
|                          |                  |                     |                        |
|                          |                  |                     |                        |

# F. Gekoppelde velden crediteur

| Veld in PerfectView indien Organisatie                               | Veld in eAccounting           |  |
|----------------------------------------------------------------------|-------------------------------|--|
| Financieel – Administratie - Debiteurnummer                          | [1] Algemeen – Cred.nr.       |  |
| Gegevens - Organisatienaam                                           | [2] Algemeen – Crediteurnaam  |  |
| Communicatie – Post - Straat + Huisnummer +<br>Huisnummer toevoeging | [3] Algemeen – Adres 1        |  |
| Communicatie – Post - Postcode                                       | [4] Algemeen – Postcode       |  |
| Communicatie – Post - Plaats                                         | [5] Algemeen – Plaats         |  |
| Overige – KvK nummer                                                 | [6] Algemeen – KvK-nummer     |  |
| Financieel - Administratie – BTW nummer                              | [7] Algemeen – BTW-nr.        |  |
| Communicatie - Telefoonnummer                                        | [8] Algemeen – Telefoon       |  |
| Communicatie – Algemeen e-mailadres                                  | [9] Algemeen – E-mail         |  |
| Communicatie – Website                                               | [10] Algemeen – Website       |  |
| Financieel – Bank – IBAN                                             | [11] Betalingsgegevens – IBAN |  |

cijfers corresponderen met de schermafdruk op de volgende bladzijde.

| Algemeen                         |                        | Detalingeregevens        |                                    |   |
|----------------------------------|------------------------|--------------------------|------------------------------------|---|
| Algemeen                         |                        | betalingsgegevens        |                                    |   |
| <ul> <li>Ingeschakeld</li> </ul> |                        | Betalingsvoorwaarden     | Factuurdatum + 30 dagen            | ~ |
| *Cred.nr.                        | 2                      | Valuta                   | EUR                                | ~ |
| *Crediteurnaam 2                 |                        | IBAN 🚺                   |                                    |   |
| KvK-nr. 6                        |                        | 🔲 Automatische incasso 🕧 |                                    |   |
| Adres 1                          |                        |                          |                                    |   |
|                                  |                        | Buitenlandse bank        |                                    |   |
| Postcode 4                       |                        |                          |                                    |   |
| Plaats 5                         |                        | Bank                     |                                    |   |
| *Land                            | Nederland $\checkmark$ | Land                     | Nederland                          | ~ |
| Btw-nr. 7                        |                        | BIC                      |                                    |   |
| Telefoon 8                       |                        | IBAN                     |                                    |   |
| Mobiel                           |                        | BBAN                     |                                    |   |
| E-mailadres 9                    |                        | Bankcode                 |                                    |   |
| Website                          |                        | Kostencode               | Verzender betaalt transactiekosten | ~ |
| Notities                         |                        |                          |                                    |   |
|                                  |                        |                          |                                    |   |
|                                  |                        |                          |                                    |   |
|                                  | 4                      |                          |                                    |   |
|                                  |                        |                          |                                    | _ |